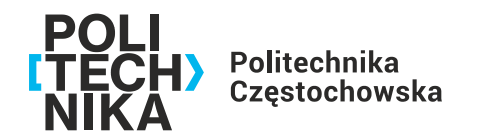

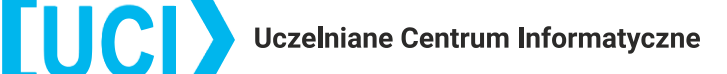

### INSTRUKCJA INSTALACJI I KONFIGURACJI POŁĄCZENIA VPN DO SIECI PCz

### ZA POMOCĄ PROGRAMU OPENVPN

Aby skorzystać z bezpiecznego połączenia VPN Politechniki Częstochowskiej, należy:

1. Z sieci PCz wejść na stronę <u>https://haslo.pcz.pl</u> i wybrać *Zmiana hasła.* Jako nazwę użytkownika proszę podać swoją nazwę użytkownika w formacie imie.nazwisko lub i.nazwisko1-nazwisko2 oraz obecne, startowe hasło (przesłane w oddzielnej wiadomości). Następnie proszę wprowadzić nowe hasło i je potwierdzić. Hasło powinno spełniać wymagania co do złożoności, m.in. minimum 12 znaków, małe i duże litery, cyfry oraz znak specjalny. Hasło nie powinno zawierać imienia ani nazwiska.

#### Jeżeli posiadają Państwo dane logowania do domeny, proszę pominąć punkt 1. i rozpocząć od punktu 2.

2. Z sieci PCz proszę wejść na stronę <u>https://admgw.pcz.pl:8443/</u>, zalogować się swoimi danymi (imie.nazwisko lub i.nazwisko1-nazwisko2) oraz uprzednio ustawionym hasłem. Następnie po zalogowaniu się, proszę wybrać z menu po lewej stronie VPN, następnie z sekcji SSL VPN configuration kliknąć Download for Windows, macOS, Linux i zapisać plik na dysku – proszę zwrócić uwagę aby był to plik przeznaczony dla OpenVPN Connect v3.

| SOPHOS        | VPN po                                                                                                    | ortal |
|---------------|----------------------------------------------------------------------------------------------------|-------|
| VPN<br>Logout | Sophos Connect client <ul> <li>Download for Windows</li> <li>Download for macOS</li> </ul>                                                                                                    |       |
|               | VPN configuration         SSL VPN configuration         Image: SSL VPN configuration         Image: SSL VPN co |       |

## 

Uczelniane Centrum Informatyczne ul. Gen. J.H. Dąbrowskiego 69, 42-201 Częstochowa, POLSKA tel. +48 34 325 02 50, e-mail: uci@pcz.pl www.pcz.pl

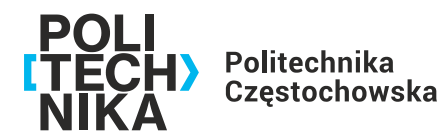

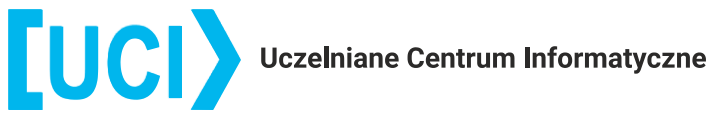

3. Następnie proszę wejść na stronę https://openvpn.net/client/ i pobrać pakiet instalacyjny programu OpenVPN Connect for Windows.

| Windows | MacOS        | Linux        | Android         | iOS      | ChromeOS |
|---------|--------------|--------------|-----------------|----------|----------|
|         | Downloa      | ad OpenVPN   | Connect for Wi  | ndows    |          |
|         | Installation | instructions | and alternative | versions |          |

4. Następnie proszę zainstalować pobrany program.

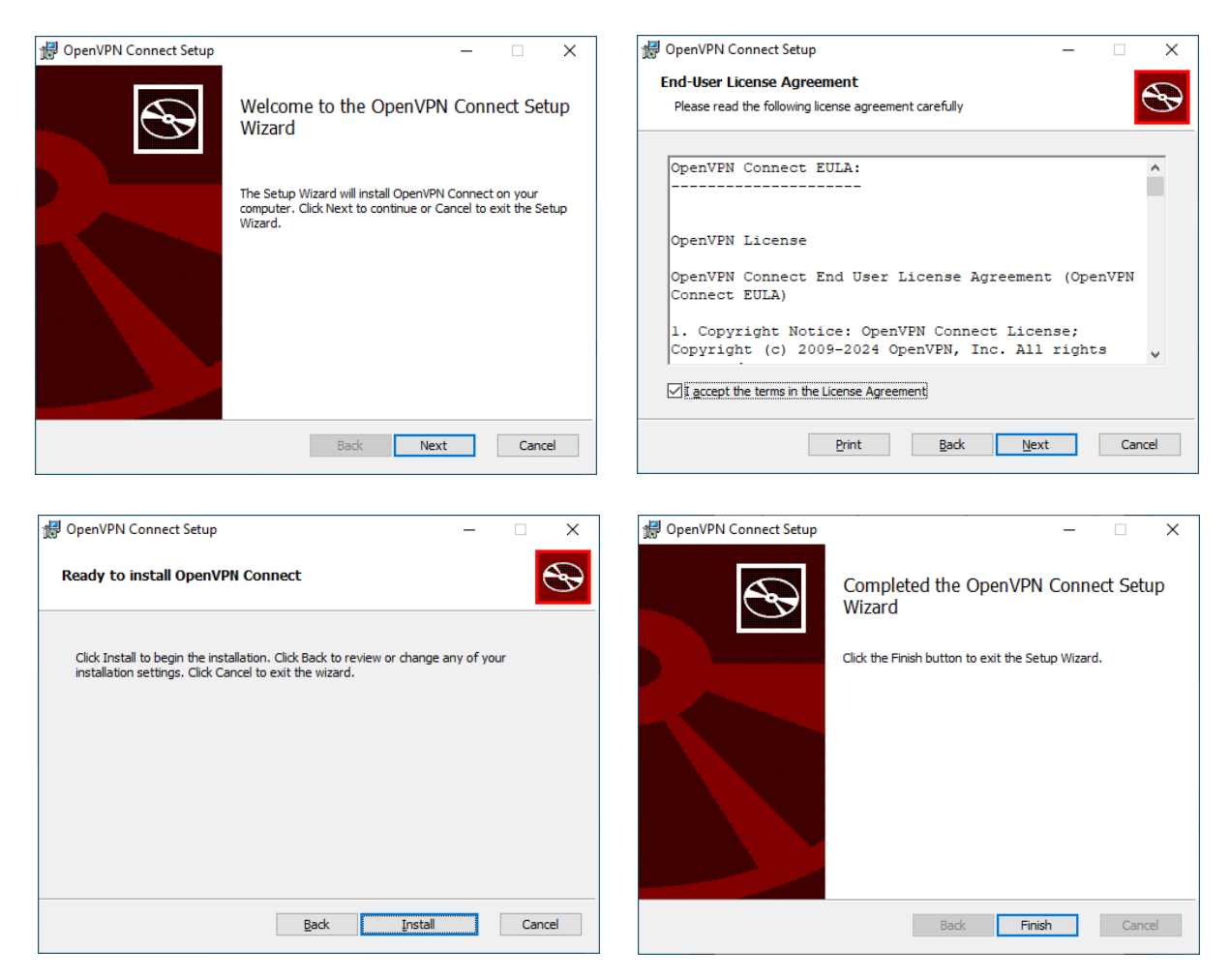

# 

Uczelniane Centrum Informatyczne ul. Gen. J.H. Dąbrowskiego 69, 42-201 Częstochowa, POLSKA tel. +48 34 325 02 50, e-mail: uci@pcz.pl www.pcz.pl

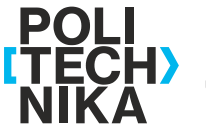

Politechnika Częstochowska

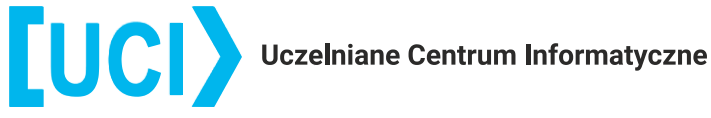

5. Po zainstalowaniu programu OpenVPN Connect, może ukazać się poniższy komunikat. Proszę potwierdzić komunikat przyciskiem AGREE - zostanie wyświetlone okno do wskazania wcześniej pobranego pliku konfiguracyjnego .ovpn

| DpenVPN Connect                                                                                                    | - × OpenVPN Connect          | – ×                                                            |
|----------------------------------------------------------------------------------------------------|------------------------------|----------------------------------------------------------------|
| OpenVPN Inc. Data Collection, L                                                                                                    |                              | et connected                                                   |
| And Retention                                                                                                    | URL                          | UPLOAD FILE                                                    |
| OpenVPN Inc. presents our updated<br>policies to transparently show how we<br>collect, use, or retain your data. By clearly<br>and openly presenting the terms of our<br>policies we hope to maintain the trust and<br>confidence of all our valued customers. O<br>priority is to educate and make it easy for<br>customers to understand what data we<br>collect, why we collect it, and how we use<br>it. | Jr                           | .OVPN                                                          |
| APP DATA USAGE                                                                                                    | Drag and dro<br>You can impo | pp to upload *.OVPN profile<br>ort only one profile at a time. |
| OpenVPN Connect is used to create VPN<br>tunnels that connect to Access Servers,<br>Community OpenVPN Servers, and any<br>other third-party service that works with<br>the OpenVPN protocol. OpenVPN Inc. doe<br>not have control over these servers, and<br>the data policy of each of these servers a                                                                                                    | s                            |                                                                |
| demonstration the access of energies of th                                                                                                    | O Don't have '.ov            | /pn' file?                                                     |
| AGREE                                                                                                    |                              | RDOWSE                                                         |
|                                                                                                    |                              |                                                                |

# 

Uczelniane Centrum Informatyczne ul. Gen. J.H. Dąbrowskiego 69, 42-201 Częstochowa, POLSKA tel. +48 34 325 02 50, e-mail: uci@pcz.pl www.pcz.pl

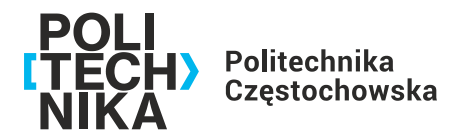

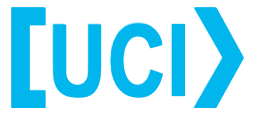

6. Po zaimportowaniu osobistego pliku .ovpn, należy uzupełnić pole Username i wybrać Connect. W celu bezpieczeństwa proszę nie zapisywać hasła.

Po poprawnym połączeniu pojawi się status na zielono *Connected*. Od tej chwili można korzystać z bezpiecznego połączenia sieci VPN Politechniki Częstochowskiej.

Po zakończeniu pracy wymagającej połączenia VPN, należy się rozłączyć, klikając na zielony przełącznik.

| OpenVPN Connect - ×                      | OpenVPN Connect                                                                 |
|------------------------------------------|---------------------------------------------------------------------------------|
| Imported Profile                         | E Profiles                                                                      |
| Profile Name                             | CONNECTED                                                                       |
| Server Hostname (locked)<br>admgw.pcz.pl | OpenVPN Profile<br>admgw.pcz.pl [imie-<br>nazwisko@pcz.local-client-<br>config] |
| Username                                 |                                                                                 |
| Save password                            | CONNECTION STATS<br>4.1KB/s                                                     |
|                                          | 0B/s                                                                            |
|                                          | BYTES IN<br>767 B/S BYTES O<br>187 B/S                                          |
|                                          | DURATION PACKET RECEIVED 00:00:09 3 sec ago                                     |
| PROFILES CONNECT                         | Υου                                                                             |

### [UCI) Uczelniane Centrum Informatyczne ul. Gen. J.H. Dąbrowskiego 69, 42-201 Częstochowa, POLSKA tel. +48 34 325 02 50, e-mail: uci@pcz.pl